# **Task Monitor**

# **Overview**

The **Task Monitor** is provided for troubleshooting purposes. It reflects the current state of every component in the system.

**Task Monitor** is opened from the Project Explorer on the right-side **Tools** tab in the **Diagnostics** section by clicking **Task Monitor**.

If actions do not appear to be executing or the system appears hung up, open this application to investigate what is going on.

# **Menu Options**

# Start/Stop Update

This option starts and stops live updates of components in the display. Nothing changes on the display unless updates are started.

## **Show License**

Select this to show the current license settings for the system.

| Component | State     |
|-----------|-----------|
| LICENSE   | Soft Key  |
| UPDATING  | 0         |
|           |           |
| SERIAL    | 0         |
| VERSION   | 141       |
| REAL      | demo      |
| HISTORY   | demo      |
| COLLECTOR | demo      |
| MAILER    | demo      |
| VIEWER    | demo      |
| WEB       | demo      |
| ANALYTIC  | demo      |
| DATABASE  | demo      |
| PDF       | demo      |
| TEAM      | 5 clients |
| IFORM     | demo      |
| IREPORT   | demo      |
| IVIEW     | demo      |
| ADVANCED  | demo      |
| OEM       | 1 devices |
| spare     | demo      |
| spare     | demo      |
| spare     | demo      |

# **Component Lists**

# **Component, Handle ID**

| Component           | Handle | ID     |
|---------------------|--------|--------|
| Report Services     | 0      | 0      |
| Z Scheduler         | 0      | 124820 |
| Z Analytic Services | 0      | 0      |
|                     |        |        |
|                     |        |        |
|                     |        |        |
|                     |        |        |
|                     |        |        |
|                     |        |        |
| Close Process       | End P  | rocess |

This lists the current **Handle** and process **ID** for each component. If the **Handle** and **ID** are both 0, the component is not running. If either is not 0, the component is running.

If for whatever reason a component is stuck and needs to be ended, highlight it in the list and click the **Close Process** button. If this does not clear the **Handle** and **ID**, click the **End Process** button.

### **Component**, Flag

| Component               | Flag |
|-------------------------|------|
| 🖉 [i] Collector Abort   | 0    |
| 🖉 [i] Collector Close   | 0    |
| [0] Collector Exiting   | 1    |
| Z [o] Collector Waiting | 0    |
| 🖉 [i] Analytic Reset    | 0    |
| 🖉 [i] Analytic Close    | 1    |
| 🖉 [o] Analytic Waiting  | 0    |
| 🖉 [i] Scheduler Reset   | 0    |
| 🖉 [i] Scheduler Close   | 0    |
| 🖉 [i] Scheduler State   | 0    |
|                         |      |

This list comprises of a set of flags that can be set for specific components to either control their behavior or to reflect the last action of the component.

#### **Component, State**

| Component          | State |
|--------------------|-------|
| Z Collector Active | 0     |
| Z Collector Wait   | 0     |
| Z Schedule         | 1     |
| Z Analytic         | 0     |
| Z Analytic Wait    | 0     |
|                    |       |
|                    |       |
|                    |       |
|                    |       |
|                    |       |
|                    |       |

This list reflects the current state of each component with 1 indicating the component is running and 0 indicating it is not.

# Queue

The Queue section displays the content of either the **Schedule** or **Analytic** queue. The queues can be toggled by selecting the drop down on the left side.

## Head and Tail

These values reflect the current **Head** and **Tail** indexes in the queue. If these values are the same it means that everything in the queue has been processed. Otherwise, there are actions in the queue to process.

## List

| 30          | 0 Success |                    |          |                                             |   |
|-------------|-----------|--------------------|----------|---------------------------------------------|---|
| Index       | Status    | Timestamp          | Duration | Action                                      | ^ |
| <b>Z</b> 0  | 0         | 4/1/2022 00:00:00  | 795      | UpdateSheet "hdValuesLibrary.xlsx.Template" |   |
| <b>Z</b> 1  | 0         | 4/2/2022 00:00:00  | 807      | UpdateSheet 'hdValuesLibrary.xlsx.Template' |   |
| <b>Z</b> 2  | 0         | 4/3/2022 00:00:00  | 797      | UpdateSheet 'hdValuesLibrary.xlsx.Template' |   |
| <b>Z</b> 3  | 0         | 4/4/2022 00:00:00  | 798      | UpdateSheet 'hdValuesLibrary.xlsx.Template' |   |
| <b>Z</b> 4  | 0         | 4/5/2022 00:00:00  | 794      | UpdateSheet 'hdValuesLibrary.xlsx.Template' |   |
| <b>Z</b> 5  | 0         | 4/6/2022 00:00:00  | 802      | UpdateSheet 'hdValuesLibrary.xlsx.Template' |   |
| <b>Z</b> 6  | 0         | 4/7/2022 00:00:00  | 799      | UpdateSheet 'hdValuesLibrary.xlsx.Template' |   |
| 27          | 0         | 4/8/2022 00:00:00  | 802      | UpdateSheet 'hdValuesLibrary.xlsx.Template' |   |
| 2 8         | 0         | 4/9/2022 00:00:00  | 827      | UpdateSheet 'hdValuesLibrary.xlsx.Template' |   |
| <b>Z</b> 9  | 0         | 4/10/2022 00:00:00 | 797      | UpdateSheet 'hdValuesLibrary.xlsx.Template' |   |
| <b>Z</b> 10 | 0         | 4/11/2022 00:00:00 | 825      | UpdateSheet 'hdValuesLibrary.xlsx.Template' |   |
| <b>Z</b> 11 | 0         | 4/12/2022 00:00:00 | 806      | UpdateSheet 'hdValuesLibrary.xlsx.Template' | ~ |

The list shows all the actions currently in the queue. Each row has the following settings:

#### • Index

The index in the queue. The **Schedules** queue ranges from 0 to 255. The Analytics queue ranges from 640 to 767.

The queues operate as a FIFO (first in first out) and are circular meaning that after the last index is set with an action, the next action is set at the top as long as the action is not pending.

• Status

The state of the action in the queue. A status of 0 means the action is processed and -1 means that the action is pending.

Timestamp

The date and time to run the action on. This is not necessarily reflective of the date and time the action was submitted to run but rather the report date and time the action is run for. For example, if running a backfill from the Schedule Designer on a set of actions, this column reflects the backfill time submitted for every action.

• Duration

The amount of time (in milliseconds) it took for the action to complete. This is updated once the **Status** is 0, indicating the **Action** is complete.

• Action

The action to execute.

To clear the entire queue which sets the **Status** to 0 for every row, click the **Clear All Queues** button in the lower left.

Information in this document is subject to change without notice. SmartSights, LLC assumes no responsibility for any errors or omissions that may be in this document. No part of this document may be reproduced or transmitted in any form or by any means, electronic or mechanical, for any purpose, without the prior written permission of SmartSights, LLC.

Copyright 2000 - 2024, SmartSights, LLC. All rights reserved.

XLReporter<sup>®</sup> is a registered trademark of SmartSights, LLC.

Microsoft<sup>®</sup> and Microsoft Excel<sup>®</sup> are registered trademarks of Microsoft, Inc. All registered names are the property of their respective owners.